AASHTOWare BrDR 7.5.0

# BrDR Tutorial

CNVRT1 – Converting Girder Line to Girder System Example

# **BrDR Training**

# CNVRT1 – Converting Girder Line to Girder System Example

This example illustrates how to convert a girder line superstructure definition to a girder system superstructure definition.

The design plans for the bridge needs to be consulted to obtain the following types of items to convert a girder line to a girder system:

- Overall width of deck, location of travelway lanes, etc.
- Appurtenance dimensions
- Number of girders
- Framing plan skews

#### Girder System Superstructure definition

In this example **PCITrainingBridge3** (**BID** 6) will be converted from a girder line to a girder system structure definition. **PCITrainingBridge3** is a single span prestressed I beam. Select **PCITrainingBridge3** on the right portion of the **Bridge Explorer** and open its **Bridge Workspace** tree.

| Br                           |        | AASHTOWare B             | ridge Design and Rating           |             |              | ? -         | - □ >      | < |
|------------------------------|--------|--------------------------|-----------------------------------|-------------|--------------|-------------|------------|---|
| BRIDGE EXPLORER BRIDGE FOLDE | R RATE | TOOLS VIEW               |                                   |             |              |             |            |   |
|                              | BID ^  | Bridge ID                | Bridge Name                       | District    | County       | Facility    | Location   |   |
| 📁 Recent Bridges             | 1      | TrainingBridge1          | Training Bridge 1(LRFD)           | District 11 | 01 Abbeville | SR 0051     | Pittsburgh |   |
| All Bridges                  | 2      | TrainingBridge2          | Training Bridge 2(LRFD)           | Unknown     | Unknown (P)  | N/A         | N/A        | 1 |
| Tutorial Bridges             | 3      | TrainingBridge3          | Training Bridge 3(LRFD)           | District 11 | 01 Abbeville | I-79        | Pittsburgh | 1 |
| Deleted Bridges              | 4      | PCITrainingBridge1       | PCI TrainingBridge1(LFR)          |             |              |             |            | 1 |
| - Deleted bridges            | 5      | PCITrainingBridge2       | PCITrainingBridge2(LRFD)          |             |              |             |            | 1 |
|                              | > 6    | PCITrainingBridge3       | PCI TrainingBridge3(LFR)          |             |              |             |            | 1 |
|                              | 7      | PCITrainingBridge4       | PCITrainingBridge4(LRFD)          |             |              |             |            | 1 |
|                              | 8      | PCITrainingBridge5       | PCI TrainingBridge5(LFR)          |             |              |             |            |   |
|                              | 9      | PCITrainingBridge6       | PCITrainingBridge6(LRFD)          |             |              |             |            |   |
|                              | 10     | Example7                 | Example 7 PS (LFR)                |             |              |             |            |   |
|                              | 11     | RCTrainingBridge1        | RC Training Bridge1(LFR)          |             |              |             |            |   |
|                              | 12     | TimberTrainingBridge1    | Timber Tr. Bridge1 (ASR)          |             |              |             |            |   |
|                              | 13     | FSys GFS TrainingBridge1 | FloorSystem GFS Training Bridge 1 | District 6  | 15 Colleton  | NJ-Turnpike | NJCity     |   |
|                              | 14     | FSys FS TrainingBridge2  | FloorSystem FS Training Bridge 2  | District 11 | 333 Norfolk  | 1-95        | NYC        |   |
|                              | 15     | FSys GF TrainingBridge3  | FloorSystem GF Training Bridge 3  | District 7  | 06 Barnwell  | 1-95        | ATL        |   |
|                              |        |                          |                                   |             |              |             | •          |   |
|                              |        |                          |                                   | Total B     | ridge Count: | 32          |            |   |

The following view of the expanded **Bridge Workspace** tree shows the materials and beam shapes that currently exist for this bridge. Any superstructure definitions that belong to this bridge will have access to these materials and beam shapes, so materials or beam shapes need not be added again to the bridge to convert this girder line structure definition.

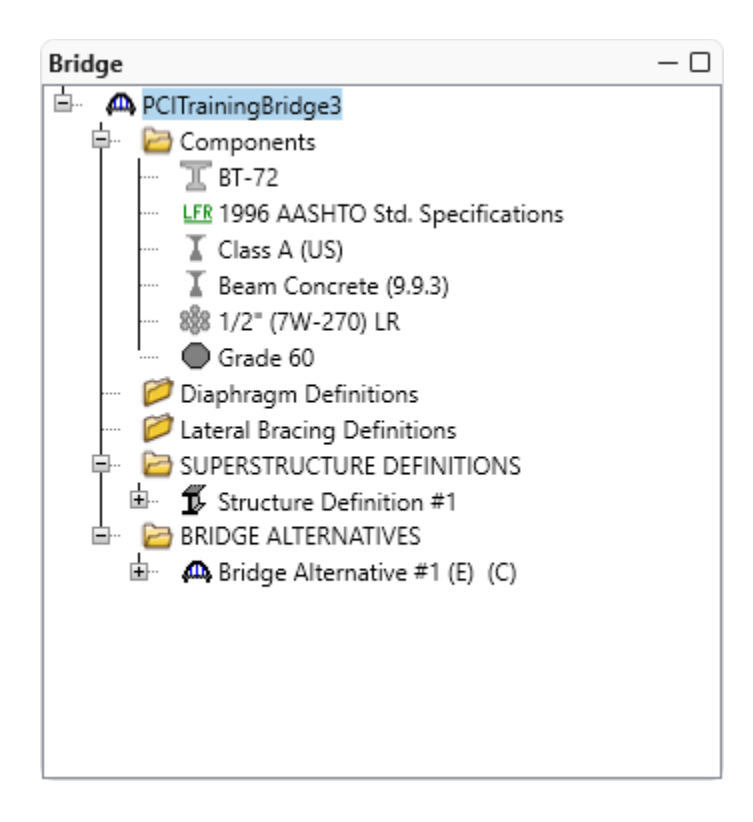

## Bridge Appurtenances – Parapet

The **Components** listed do not have a parapet. Add a parapet to this bridge by selecting the **Components** tab, right clicking **Parapet** in the Components Workspace tree, and selecting **New** from the **WORKSPACE** ribbon. Enter the following data to describe the parapet and click **OK**.

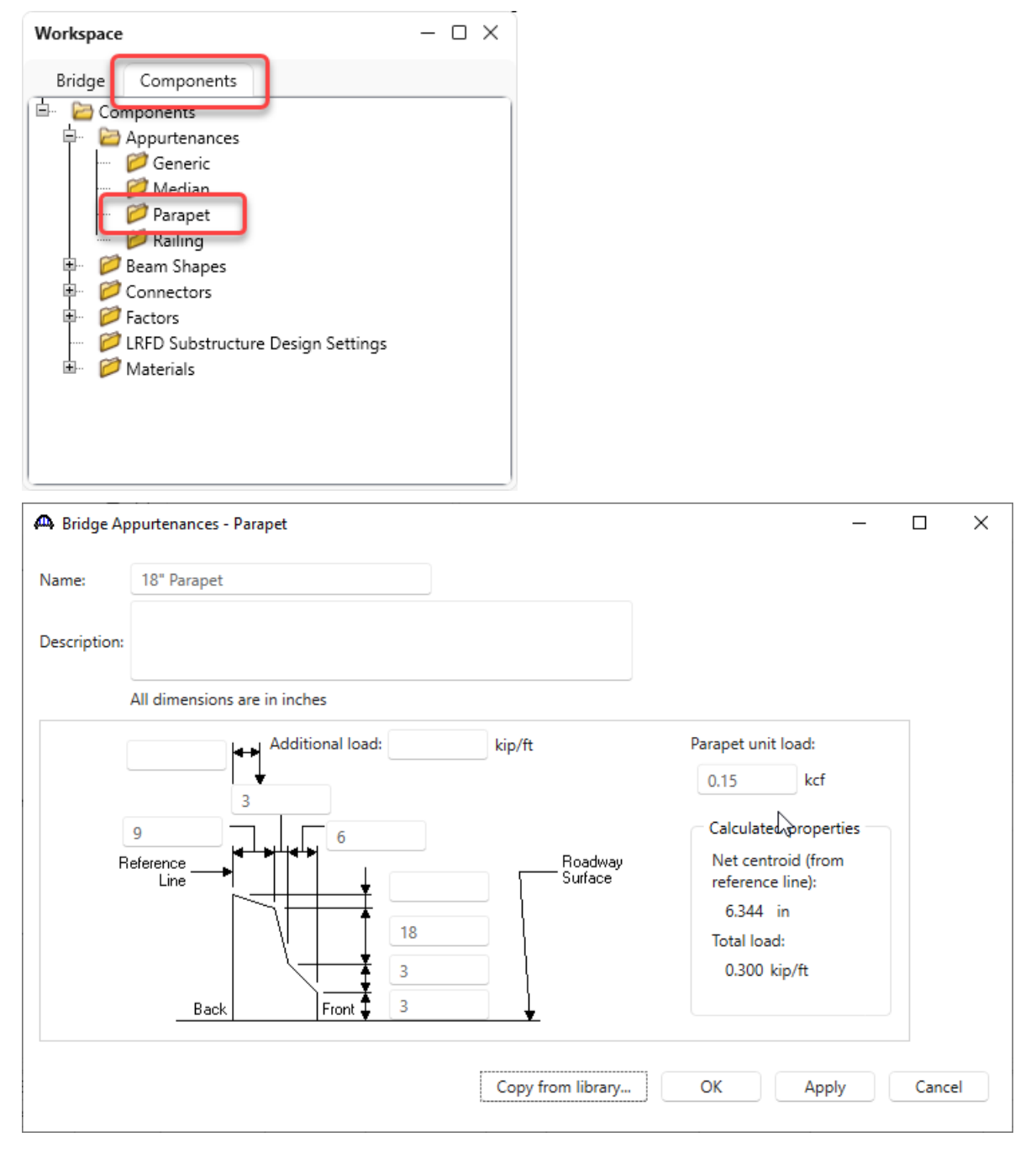

#### Girder System Superstructure Definition

Now create a new **Girder System Superstructure Definition** by double clicking on **SUPERSTRUTURE DEFINITIONS** and selecting **Girder system superstructure**.

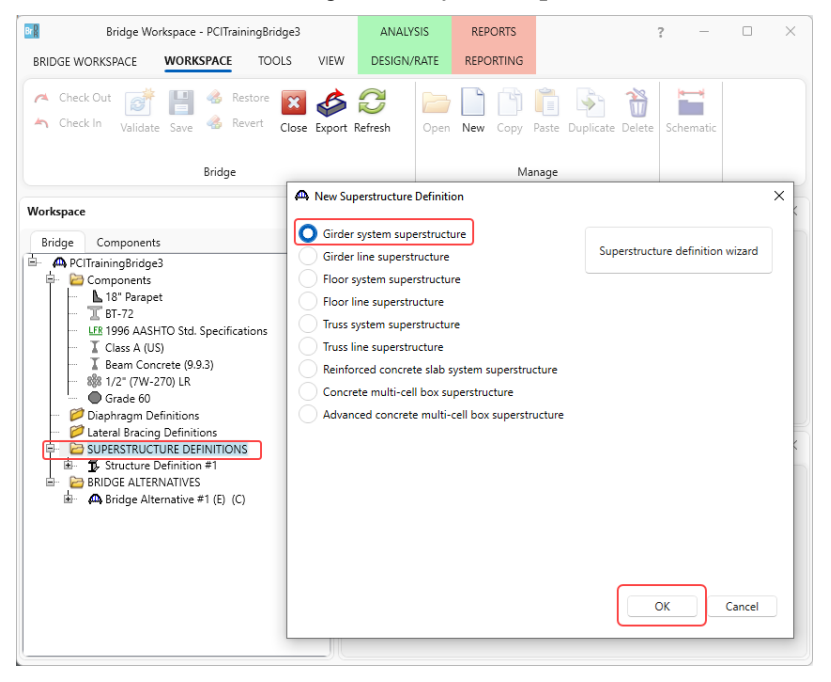

The window shown below opens. Enter the following data and click OK.

| lame: 6 Girde                                                                                                    | r System                                                                            |                                                                                                    |                                                                 |        |                                         |    | Modeling                                   |
|----------------------------------------------------------------------------------------------------|-------------------------------------------------------------------------------------|----------------------------------------------------------------------------------------------------|-----------------------------------------------------------------|--------|-----------------------------------------|----|--------------------------------------------|
|                                                                                                    |                                                                                     |                                                                                                    |                                                                 |        |                                         |    | O Multi-girder system MCB                  |
|                                                                                                    |                                                                                     |                                                                                                    |                                                                 |        |                                         |    | With frame structure simplified definition |
| escription:                                                                                                    |                                                                                     |                                                                                                    |                                                                 |        |                                         |    | Deck type:                                 |
|                                                                                                    |                                                                                     |                                                                                                    |                                                                 |        |                                         |    | Concrete Deck V                            |
| efault units: US Custo                                                                                                    | omary 🗸                                                                             | Enter spar                                                                                                    | lengths                                                         |        |                                         |    | For PS/PT only                             |
| umber of spans: 1                                                                                                    | 0                                                                                   | along the<br>line:                                                                                             | reference                                                       |        |                                         |    | Average humidity:                          |
| umber of girders: 6                                                                                                    | 0                                                                                   |                                                                                                    | Longth                                                          |        |                                         |    | %                                          |
|                                                                                                    |                                                                                     | Span                                                                                                    | (ft)                                                            |        |                                         |    |                                            |
|                                                                                                    |                                                                                     | > 1                                                                                                    | 120                                                             |        |                                         |    | Member alt. types                          |
|                                                                                                    |                                                                                     |                                                                                                    |                                                                 |        |                                         |    | Steel                                      |
|                                                                                                    |                                                                                     |                                                                                                    |                                                                 |        |                                         |    | P/S                                        |
|                                                                                                    |                                                                                     |                                                                                                    |                                                                 |        |                                         | N  | Timber                                     |
|                                                                                                    |                                                                                     |                                                                                                    |                                                                 |        |                                         | 13 | рл                                         |
|                                                                                                    |                                                                                     |                                                                                                    |                                                                 |        |                                         |    |                                            |
|                                                                                                    |                                                                                     |                                                                                                    |                                                                 |        |                                         |    |                                            |
|                                                                                                    |                                                                                     |                                                                                                    |                                                                 |        |                                         |    |                                            |
|                                                                                                    |                                                                                     |                                                                                                    |                                                                 |        |                                         |    |                                            |
|                                                                                                    |                                                                                     |                                                                                                    |                                                                 |        |                                         |    |                                            |
| Horizontal curvature along                                                                                                    | reference line —                                                                    |                                                                                                    |                                                                 |        |                                         |    |                                            |
| Horizontal curvature along                                                                                                    | g reference line                                                                    | ance from PC                                                                                                   | to first support line:                                          |        | ft                                      |    |                                            |
| Horizontal curvature along<br>Horizontal curvature<br>Superstructure alignm                                                           | g reference line<br>Dista<br>ent Start                                              | ance from PC                                                                                                   | to first support line:                                          |        | ft                                      |    |                                            |
| Horizontal curvature along<br>Horizontal curvature<br>Superstructure alignm<br>O Curved                                               | g reference line<br>Dista<br>ent Start<br>Radi                                      | ance from PC<br>t tangent len<br>ius:                                                                          | C to first support line:                                        |        | ft<br>ft<br>ft                          |    |                                            |
| Horizontal curvature along<br>Horizontal curvature<br>Superstructure alignm<br>Curved<br>Tangent, curved,                             | preference line<br>Dista<br>ent Start<br>Radi<br>tangent Dire:                      | ance from PC<br>t tangent len<br>ius:<br>ction:                                                                | to first support line:                                          | Left ~ | ft<br>ft<br>ft                          |    |                                            |
| Horizontal curvature along<br>Horizontal curvature<br>Superstructure alignm<br>Curved<br>Tangent, curved,<br>Tangent, curved          | reference line<br>Distr<br>ent<br>Start<br>Radi<br>tangent<br>Dire-<br>End          | ance from PC<br>t tangent len<br>ius:<br>ction:<br>tangent leng                                                | to first support line:                                          | Left ~ | ft<br>ft<br>ft                          |    |                                            |
| Horizontal curvature along<br>Horizontal curvature<br>Superstructure alignm<br>Curved<br>Tangent, curved<br>Curved, tangent           | reference line<br>Dista<br>ent<br>Start<br>Radi<br>tangent<br>Dire-<br>End<br>Dista | ance from PC<br>t tangent len<br>ius:<br>ction:<br>tangent leng<br>ance from las                               | to first support line:<br>gth:<br>th:<br>tsupport line to PT:   | Left v | ft<br>ft<br>ft<br>ft<br>ft              |    |                                            |
| Horizontal curvature along<br>Horizontal curvature<br>Superstructure alignm<br>Curved<br>Tangent, curved<br>Curved<br>Curved, tangent | reference line<br>Dista<br>ent<br>tangent<br>Dire<br>End<br>Dist<br>Desi            | ance from PC<br>t tangent len<br>ius:<br>ction:<br>tangent leng<br>ance from las<br>ign speed:                 | to first support line:<br>gth:<br>tth:<br>t support line to PT: | Left v | ft<br>ft<br>ft<br>ft<br>ft<br>ft<br>mph |    |                                            |
| Horizontal curvature along<br>Horizontal curvature<br>Uperstructure alignm<br>Curved<br>Tangent, curved<br>Curved, tangent            | reference line<br>Dista<br>ent<br>tangent<br>Dire<br>End<br>Dist<br>Desi<br>Supr    | ance from PC<br>t tangent len<br>ius:<br>ction:<br>tangent leng<br>ance from las<br>ign speed:<br>erelevation: | to first support line:<br>gth:<br>tth:<br>t support line to PT: | Left v | ft<br>ft<br>ft<br>ft<br>ft<br>mph<br>%  |    |                                            |

As data is entered for the new girder system superstructure definition, open the windows for the original girder line superstructure definition to determine if there is data that needs to be copied from the original girder line superstructure. The Average Humidity on the superstructure definition window is an example of such data. Open the **Structure Definition #1** girder line window to determine that the original superstructure does not have any data for that item. If it did, copy that data to the new girder system superstructure definition.

#### Load Case Description

Now add Load Case Descriptions to the new superstructure definition. Open the **Load Case Description** for the original girder line **Structure Definition** #1 by double clicking on the **Load Case Description** node under **Structure Definition** #1 superstructure definition. The following window will be presented.

| ) L | oad Case Description  |                |                                 |        |                                            | _               |       | >  |
|-----|-----------------------|----------------|---------------------------------|--------|--------------------------------------------|-----------------|-------|----|
|     | Load case name        | Description    | Stage                           |        | Туре                                       | Time*<br>(days) |       |    |
| >   | Parapets              |                | Composite (long term) (Stage 2) | $\sim$ | D,DC $\vee$                                |                 |       |    |
|     | FWS                   |                | Composite (long term) (Stage 2) | $\sim$ | D,DW $\scriptstyle{\scriptstyle{\bigvee}}$ |                 |       |    |
| re  | stressed members only | Add default lo |                                 |        | New                                        | Duplicate       | Delet | te |
|     |                       | cose descripti |                                 |        |                                            |                 |       |    |

Now open the **Load Case Description** window belonging to the new **6 Girder System** superstructure definition and enter these same load cases. Click the **OK** button to save these load cases to the new superstructure definition and close the window.

# Framing Plan Detail

Open the **Structure Framing Plan Details** window for the **6 Girder System** and enter the following data under **Layout** tab.

|   |         |                   |   | Gi | irder spac | ing orient      | ation         |   |   |  |  |
|---|---------|-------------------|---|----|------------|-----------------|---------------|---|---|--|--|
|   | Support | Skew<br>(degrees) |   |    | Along      | support         | o giraer      |   |   |  |  |
| > | 1       | 0                 | - | _  |            |                 |               |   |   |  |  |
|   | 2       | 0                 |   |    | Girder     | Girder s<br>(f  | spacing<br>t) |   |   |  |  |
|   |         |                   |   |    | bay        | Start of girder | End of girder |   |   |  |  |
|   |         |                   |   | >  | 1          | 9               | 9             | - |   |  |  |
|   |         |                   |   |    | 2          | 9               | 9             |   | 2 |  |  |
|   |         |                   |   |    | 3          | 9               | 9             |   |   |  |  |
|   |         |                   |   |    | 4          | 9               | 9             |   |   |  |  |
|   |         |                   |   |    | 5          | 9               | 9             |   |   |  |  |
|   |         |                   |   |    |            |                 |               |   |   |  |  |
|   |         |                   |   |    |            |                 |               |   |   |  |  |
|   |         |                   |   |    |            |                 |               |   |   |  |  |

Navigate to the **Diaphragms tab** and use the **Diaphragm Wizard** to create the diaphragms as shown below.

| 🗛 Diaphragm     | Wizard                                                                                                    | ×      |
|-----------------|----------------------------------------------------------------------------------------------------|--------|
| Select the desi | red framing plan system:                                                                                                    |        |
|                 |                                                                                                    |        |
|                 | R                                                                                                    |        |
|                 | < Back Next >                                                                                                    | Cancel |
| 🗛 Diaphragm     | 1 Wizard                                                                                                    | ×      |
|                 | Diaphragm spacing<br>Enter number of equal spaces per span<br>Enter equal spacing per span<br>Enter groups of equal spacing |        |
|                 | Support diaphragm load: kip                                                                                                 |        |
|                 | Interior diaphragm load: kip                                                                                                |        |
| Span            | Length Number of<br>(ft) equal spaces                                                                                       |        |
| > 1             | 120 2                                                                                                    | A      |
|                 |                                                                                                    | Ŧ      |
|                 | < Back Finish                                                                                                    | Cancel |

Click on the **Finish** button to close this window and create the diaphragms.

## CNVRT1 - Converting Girder Line to Girder System Example

| iber | ог:<br>_ | Dia           | herema      | Number of             | girders: 6           |                     |                |                         |              |  |           |  |
|------|----------|---------------|-------------|-----------------------|----------------------|---------------------|----------------|-------------------------|--------------|--|-----------|--|
| rder | r ba     | у: 1          | magnis      | ~                     | Copy bay to          | I                   | Diaph<br>wizz  | nragm<br>ard            |              |  |           |  |
|      | Sup      | pport<br>mber | S<br>dis    | tart<br>tance<br>(ft) | Diaphragm<br>spacing | Number<br>of spaces | Length<br>(ft) | End<br>distance<br>(ft) |              |  | Diaphragm |  |
|      |          |               | Left girder | Right girder          | (#)                  |                     |                | Left girder             | Right girder |  |           |  |
|      | 1        | $\sim$        | 0           | 0                     | 0                    | 1                   | 0              | 0                       | 0            |  | No 🗡      |  |
|      | 1        | $\sim$        | 0           | 0                     | 60                   | 1                   | 60             | 60                      | 60           |  | No 🗸      |  |
| •    | 1        | $\sim$        | 120         | 120                   | 0                    | 1                   | 0              | 120                     | 120          |  | No 🗸      |  |
|      |          |               |             |                       |                      |                     |                |                         | 0            |  |           |  |

The updated Structure Framing Plan Details window is shown below.

(Note: PCITrainingBridge3 as delivered in the sample database does not have any diaphragms entered in the Bracing Ranges window for Member Alternative **Member Alternative #1 (9.9.3)**. That is in error, it should have diaphragms.)

## Structure Typical Section

Open the Structure Typical Section window for 6 Girder System and enter the following on the Deck tab.

| Distance from la<br>superstructure of<br>overhang      | eft edge of deck to<br>definition ref. line<br>Deck<br>thickness<br>t<br>Parapet Mee | Distance fro<br>superstructu<br>Beferenc<br>dian Raili | m right e<br>re definit<br>ucture De<br>e Line | edge of deck t<br>tion ref. line<br>efinition | Right ov               | erhang         | Chained lange  |                 |  |  |
|--------------------------------------------------------|--------------------------------------------------------------------------------------|--------------------------------------------------------|------------------------------------------------|-----------------------------------------------|------------------------|----------------|----------------|-----------------|--|--|
| overhang beck (cont'd)                                 | Deck<br>thickness  Parapet Mer                                                       | dian Raili                                             | ng (                                           | Generic                                       | → Right ov<br>Sidewalk | erhang         | String diagon  |                 |  |  |
| overhang                                               | Parapet Mer                                                                          | dian Raili                                             | ng (                                           | Generic                                       | Right ov               | erhang         | Christel Incom |                 |  |  |
| Deck (cont'd)                                          | Parapet Me                                                                           | dian Raili                                             | ng (                                           | Generic                                       | Sidewalk               | lane position  | Christel James |                 |  |  |
| Superstructure definition                              | reference line is                                                                    |                                                        |                                                |                                               |                        | carie position | striped lanes  | Wearing surface |  |  |
|                                                        | reference line is                                                                    | within                                                 | +                                              | ✓ the brid<br>Fr                              | dge deck.              |                |                |                 |  |  |
| Distance from left edge c<br>superstructure definition | of deck to<br>reference line:                                                        | 25.5                                                   | ft                                             | 25.5                                          | ft                     |                |                |                 |  |  |
| Distance from right edge<br>superstructure definition  | of deck to<br>reference line:                                                        | 25.5                                                   | ft                                             | 25.5                                          | ft                     |                |                |                 |  |  |
| Left overhang:                                         |                                                                                      | 3                                                      | ft                                             | 3                                             | ft                     | 3              |                |                 |  |  |
| Computed right overhan                                 | g:                                                                                   | 3                                                      | ft                                             | 3                                             | ft                     |                |                |                 |  |  |

| Distance from left edg<br>superstructure definitio<br>the superstructure definition<br>the superstructure definition<br>the superstructure | e of deck to   Di<br>on ref. line su<br>eck k<br>ickness | istance from right edge of<br>sperstructure definition ref.<br>Superstructure Definition<br>Reference Line<br>—<br>— | leck to<br>line<br>Right ov | erhang        |               |                 |               |   |
|----------------------------------------------------------------------------------------------------|----------------------------------------------------------|----------------------------------------------------------------------------------------------------|-----------------------------|---------------|---------------|-----------------|---------------|---|
| Deck Deck (cont'd) Para                                                                                                    | pet Mediar                                               | n Railing Generi                                                                                                    | c Sidewalk                  | Lane position | Striped lanes | Wearing surface |               |   |
| Deck concrete:                                                                                                    | Class A (US)                                             |                                                                                                    | $\sim$                      |               |               |                 |               |   |
| otal deck thickness:                                                                                                    | 8                                                        | in                                                                                                    |                             |               |               |                 |               |   |
| .oad case:                                                                                                    | Engine Assign                                            | ned 🗸                                                                                                    |                             |               |               |                 |               |   |
| Deck crack control parameter:                                                                                                    |                                                          | kip/in                                                                                                    |                             |               |               |                 |               |   |
| oustained modular ratio factor                                                                                                    | 2                                                        |                                                                                                    |                             |               |               |                 |               |   |
| Deck exposure factor:                                                                                                    |                                                          |                                                                                                    |                             | 3             |               |                 |               |   |
|                                                                                                    |                                                          |                                                                                                    |                             |               |               |                 |               |   |
|                                                                                                    |                                                          |                                                                                                    |                             |               |               |                 |               |   |
|                                                                                                    |                                                          |                                                                                                    |                             |               |               |                 |               |   |
|                                                                                                    |                                                          |                                                                                                    |                             |               |               |                 |               |   |
|                                                                                                    |                                                          |                                                                                                    |                             |               |               |                 |               |   |
|                                                                                                    |                                                          |                                                                                                    |                             |               |               |                 |               |   |
|                                                                                                    |                                                          |                                                                                                    |                             |               |               |                 |               |   |
|                                                                                                    |                                                          |                                                                                                    |                             |               |               |                 |               |   |
|                                                                                                    |                                                          |                                                                                                    |                             |               |               |                 | <br>· · · · · | - |

Next, select the **Deck** (cont'd) tab and enter the following.

The parapet locations are entered as follows on the **Parapet** tab.

| 🗛 s | truc | ture Typical Sec | tion   |          |        |       |        |                                        |                              |                            |                           |                     | -    |        | ×        |
|-----|------|------------------|--------|----------|--------|-------|--------|----------------------------------------|------------------------------|----------------------------|---------------------------|---------------------|------|--------|----------|
| Bac | .k   |                  | Fro    | nt       |        |       |        |                                        |                              |                            |                           |                     |      |        |          |
| D   | eck  | Deck (cont       | d)     | Parapet  | Me     | edian | Railir | ng Generic                             | Sidewalk                     | Lane position              | Striped la                | nes Wearing surface |      |        |          |
|     |      | Name             |        | Load ca  | ise    | Measu | re to  | Edge of deck<br>dist. measured<br>from | Distance at<br>start<br>(ft) | Distance at<br>end<br>(ft) | Front face<br>orientation |                     |      |        |          |
|     | >    | 18" Parapet      | $\sim$ | Parapets | $\sim$ | Back  | $\sim$ | Left Edge $\sim$                       | 0                            | 0                          | Right $\vee$              |                     |      |        | <b>A</b> |
|     |      | 18" Parapet      | $\sim$ | Parapets | $\sim$ | Back  | $\vee$ | Right Ed $~~$                          | 0                            | 0                          | Left $\vee$               |                     |      |        |          |
|     |      |                  |        |          |        |       |        |                                        |                              | 3                          |                           |                     |      |        |          |
|     |      |                  |        |          |        |       |        |                                        |                              |                            |                           |                     |      |        |          |
|     |      |                  |        |          |        |       |        |                                        |                              |                            |                           |                     |      |        |          |
|     |      |                  |        |          |        |       |        |                                        |                              |                            |                           |                     |      |        |          |
|     |      |                  |        |          |        |       |        |                                        |                              |                            |                           |                     |      |        |          |
|     |      |                  |        |          |        |       |        |                                        |                              |                            |                           |                     |      |        |          |
|     |      |                  |        |          |        |       |        |                                        |                              |                            |                           | New Duplica         | te   | Delete |          |
|     |      |                  |        |          |        |       |        |                                        |                              |                            |                           | OK A                | pply | Cano   | el       |

| I   | .ture typical 3     | A) <del>&lt;[</del> ]*►                                                                                        |                                                                                                    |                                                                                                    |                                                                                                    |        |        |
|-----|---------------------|----------------------------------------------------------------------------------------------------|----------------------------------------------------------------------------------------------------|----------------------------------------------------------------------------------------------------|----------------------------------------------------------------------------------------------------|--------|--------|
|     | Travelw             | ay 1 Superstructu                                                                                              | re Definition Reference Line<br>avelway 2                                                                       |                                                                                                    |                                                                                                    |        |        |
| eck | Deck (co            | nt'd) Parapet Median                                                                                           | Railing Generic Sidew                                                                                           | valk Lane position Strip                                                                                     | ed lanes Wearing surface                                                                                      |        |        |
|     | Travelway<br>number | Distance from left edge of<br>travelway to superstructure<br>definition reference line<br>at start (A)<br>(ft) | Distance from right edge of<br>travelway to superstructure<br>definition reference line<br>at start (B)<br>(ft) | Distance from left edge of<br>travelway to superstructure<br>definition reference line<br>at end (A)<br>(ft) | Distance from right edge of<br>travelway to superstructure<br>definition reference line<br>at end (B)<br>(ft) |        |        |
| >   | 1                   | -24                                                                                                    | 24                                                                                                    | -24                                                                                                    | 24                                                                                                    |        |        |
|     | 252.6.1             |                                                                                                    |                                                                                                    | и                                                                                                    |                                                                                                    |        |        |
| ſ   | RFD fatigue         | ailable to trucks:                                                                                             |                                                                                                    |                                                                                                    |                                                                                                    |        |        |
|     | Override            | Truck fraction:                                                                                                | Compute                                                                                                    |                                                                                                    | New Dup                                                                                                    | licate | Delete |
|     |                     |                                                                                                    |                                                                                                    |                                                                                                    |                                                                                                    |        |        |

## Open the Lane position tab and use the Compute button to compute the travelway locations.

Enter the wearing surface data as follows on the Wearing surface tab.

| A Structure Typical Section                                                                                                    | -  |       | ×    |
|----------------------------------------------------------------------------------------------------|----|-------|------|
| Distance from left edge of deck to Distance from right edge of deck to superstructure definition ref. line superstructure definition ref. line |    |       |      |
| Deck Superstructure Definition<br>thickness Reference Line                                                                                     |    |       |      |
|                                                                                                    |    |       |      |
| Left overhang                                                                                                    |    |       |      |
| Deck Deck (cont'd) Parapet Median Railing Generic Sidewalk Lane position Striped lanes Wearing surface                                         |    |       |      |
| Wearing surface material: Asphalt                                                                                                    |    |       |      |
| Description                                                                                                    |    |       |      |
| N N                                                                                                    |    |       |      |
| Wearing surface thickness: 2 in Thickness field measured (DW = 1.25 if checked)                                                                |    |       |      |
| Wearing surface density: 150 pcf                                                                                                    |    |       |      |
| Load case: Copy from library                                                                                                    |    |       |      |
|                                                                                                    |    |       |      |
|                                                                                                    |    |       |      |
|                                                                                                    |    |       |      |
|                                                                                                    |    |       |      |
|                                                                                                    |    |       |      |
|                                                                                                    |    |       |      |
| ОК Арр                                                                                                    | ly | Cance | el 🛛 |

Click **OK** to apply the data and close the window.

### Schematic – Structure Typical Section

Now view the schematic for the **Structure Typical Section** for **6 Girder System** by selecting **Structure Typical Section** node in the **Bridge Workspace** tree and clicking the **Schematic** button on the **WORKSPACE** ribbon (or right clicking and selecting **Schematic**).

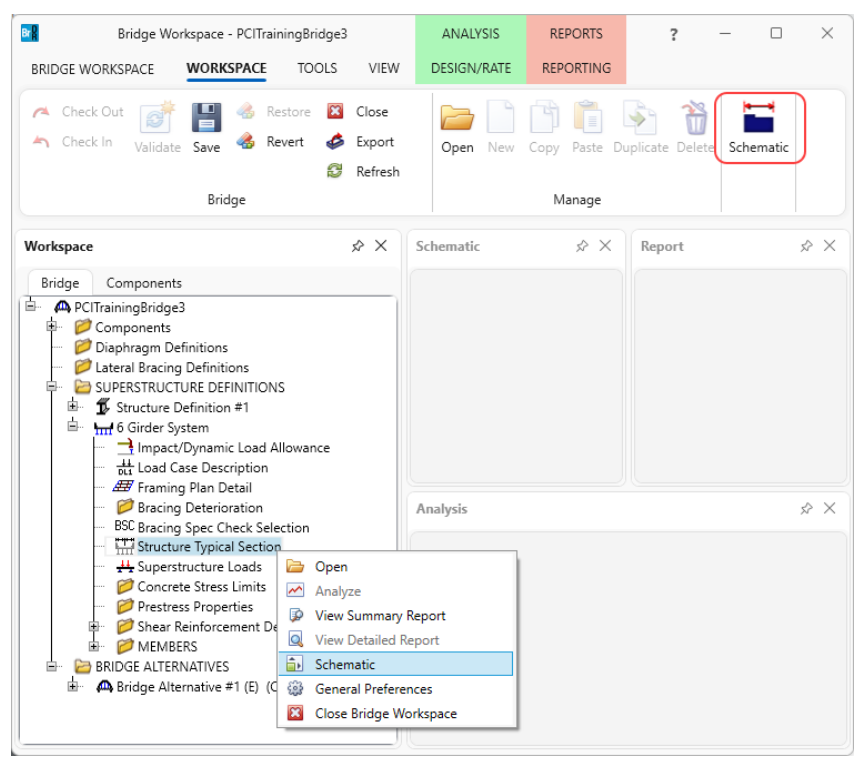

#### The schematic is shown below.

| Bridge Typical Section                                                               | - 🗆 X  |
|--------------------------------------------------------------------------------------|--------|
|                                                                                      | ÷      |
| CNVRT-PCITrainingBridge3<br>CNVRT-PCITrainingBridge3 - 6 Girder System<br>11/19/2023 |        |
| 51'-0"                                                                               |        |
|                                                                                      |        |
| 48'-0"                                                                               | •      |
| —Deck Thickness 8" 2" Asphalt—                                                       |        |
| Travelway 1                                                                          | Л      |
|                                                                                      |        |
| 3'-0" 5@9'-0" = 45'-0"                                                               | o'-O'' |
|                                                                                      |        |

Expand the **Bridge Workspace tree** for the original girder line **Structure Definition #1**.

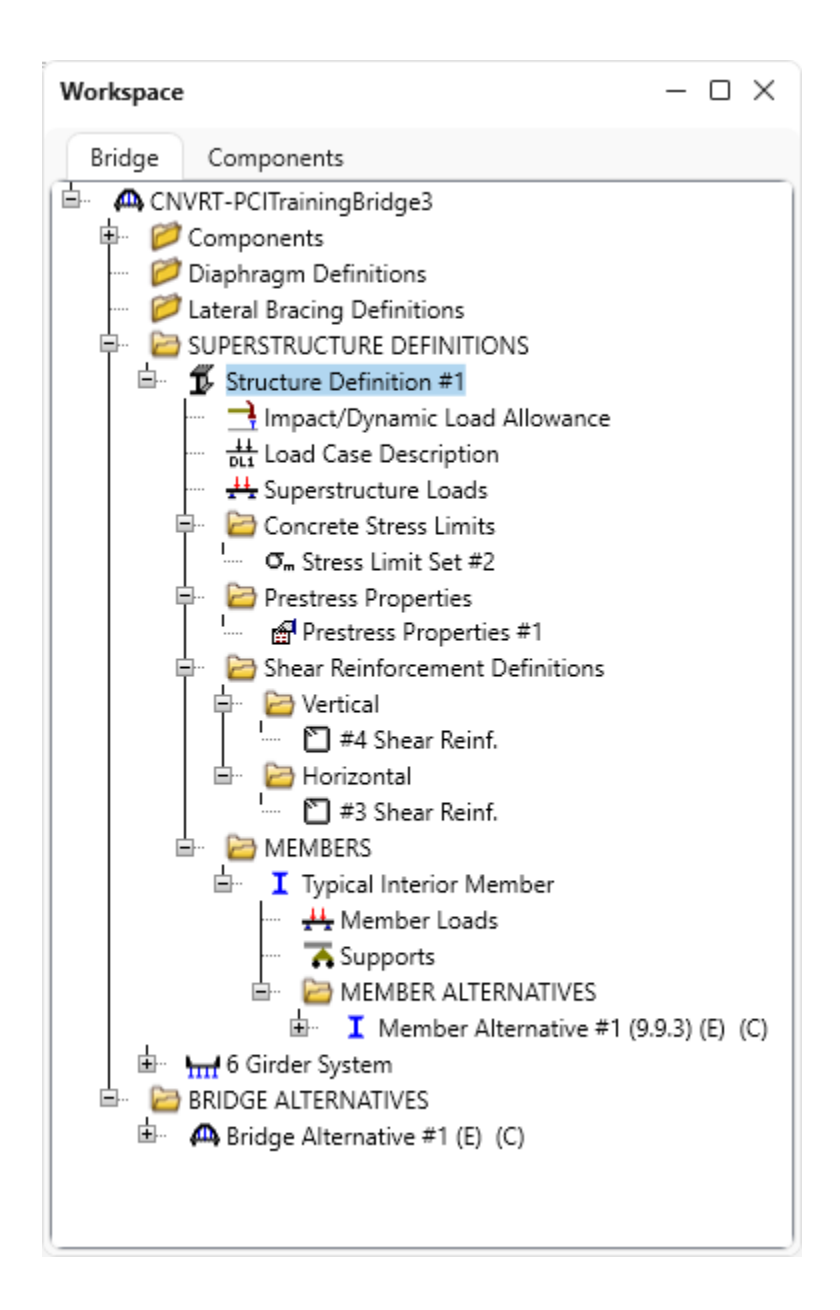

This structure already has data defined for the Stress Limits, Prestress Properties and Shear Reinforcement Definitions. It also has a Member Alternative for an interior member. The Member Alternative can be copied from this original superstructure definition to the new **6 Girder System** superstructure definition. When the Member Alternative is copied, the Stress Limits, Prestress Properties and Shear Reinforcement definitions belonging to the girder line superstructure will also be copied.

#### Member Alternative

Select **Member Alternative #1 (9.9.3)** in the tree and right click and select **Copy** from the menu (or select **Copy** from the **Manage** group of the **WORKSPACE** ribbon.

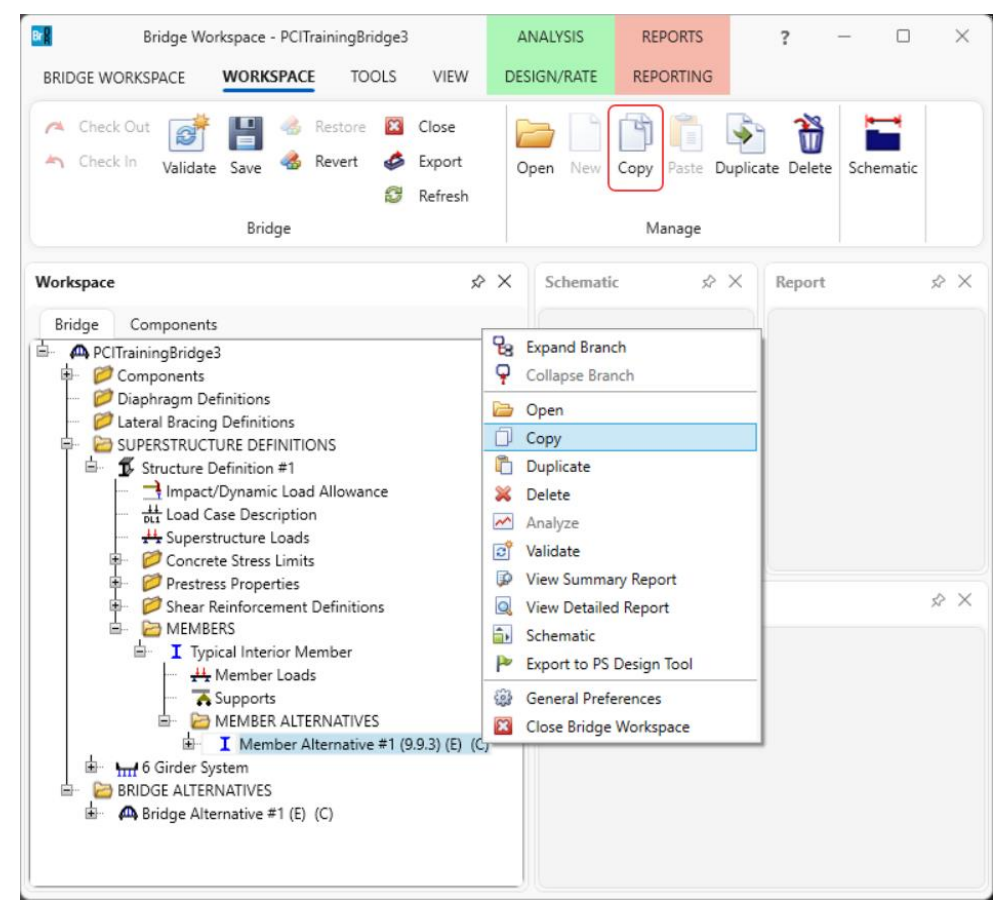

Now select **MEMBER ALTERNATIVES** under the Member **G2** in the **6 Girder System** superstructure definition, right click and select **Paste** (or select **Paste** from the **Manage** group of the **WORKSPACE** ribbon).

| Bridge Workspace - PCITrainingBrid<br>BRIDGE WORKSPACE TOC                                                                                                    | dge3<br>DLS VIEW                    | ANALYSIS<br>DESIGN/RATE | REPORTS<br>REPORTING | ?            | -         | 0 X    |
|----------------------------------------------------------------------------------------------------|-------------------------------------|-------------------------|----------------------|--------------|-----------|--------|
| <ul> <li>Check Out</li> <li>Check In</li> <li>Validate</li> <li>Save</li> <li>Revert</li> <li>Bridge</li> </ul>                                                                                                    | Close<br>Close<br>Export<br>Refresh | Open Nev                | Copy Paste           | Duplicate De | lete Sche | ematic |
| Workspace                                                                                                    | \$                                  | X Schem                 | atic 🔗               | Repo         | ort       | \$ ×   |
| Member Alternative     Member Alternative     Member Alternativ | # T (9.9.3) (E) (C,<br>te           |                         |                      |              |           |        |
| I G1     G1     G2     Hember Loads     A Supports                                                                                                    |                                     | Analys                  |                      |              |           | ~ ~    |
| MEMBER ALTERNATIVES                                                                                                    | New                                 |                         |                      |              |           |        |
| ∎                                                                                                    | 📋 Paste                             |                         |                      |              |           |        |
|                                                                                                    | 🗠 Analyze                           |                         |                      |              |           |        |
| BRIDGE ALTERNATIVES                                                                                                    | 😥 View Sun                          | nmary Report            |                      |              |           |        |
| Bridge Alternative #1 (E) (C)                                                                                                    | 🔍 View Det                          | ailed Report            |                      |              |           |        |
|                                                                                                    | 🎲 General P                         | Preferences             |                      |              |           |        |
| L                                                                                                    | 🔀 Close Brid                        | dge Workspace           |                      |              |           |        |

A copy of **Member Alternative #1 (9.9.3)** will now appear under Member **G2** in the **6 Girder System Bridge Workspace** tree. The Stress Limit, Prestress Properties, and Shear Reinforcement Definitions will also now appear under the **6 Girder System Bridge Workspace** tree.

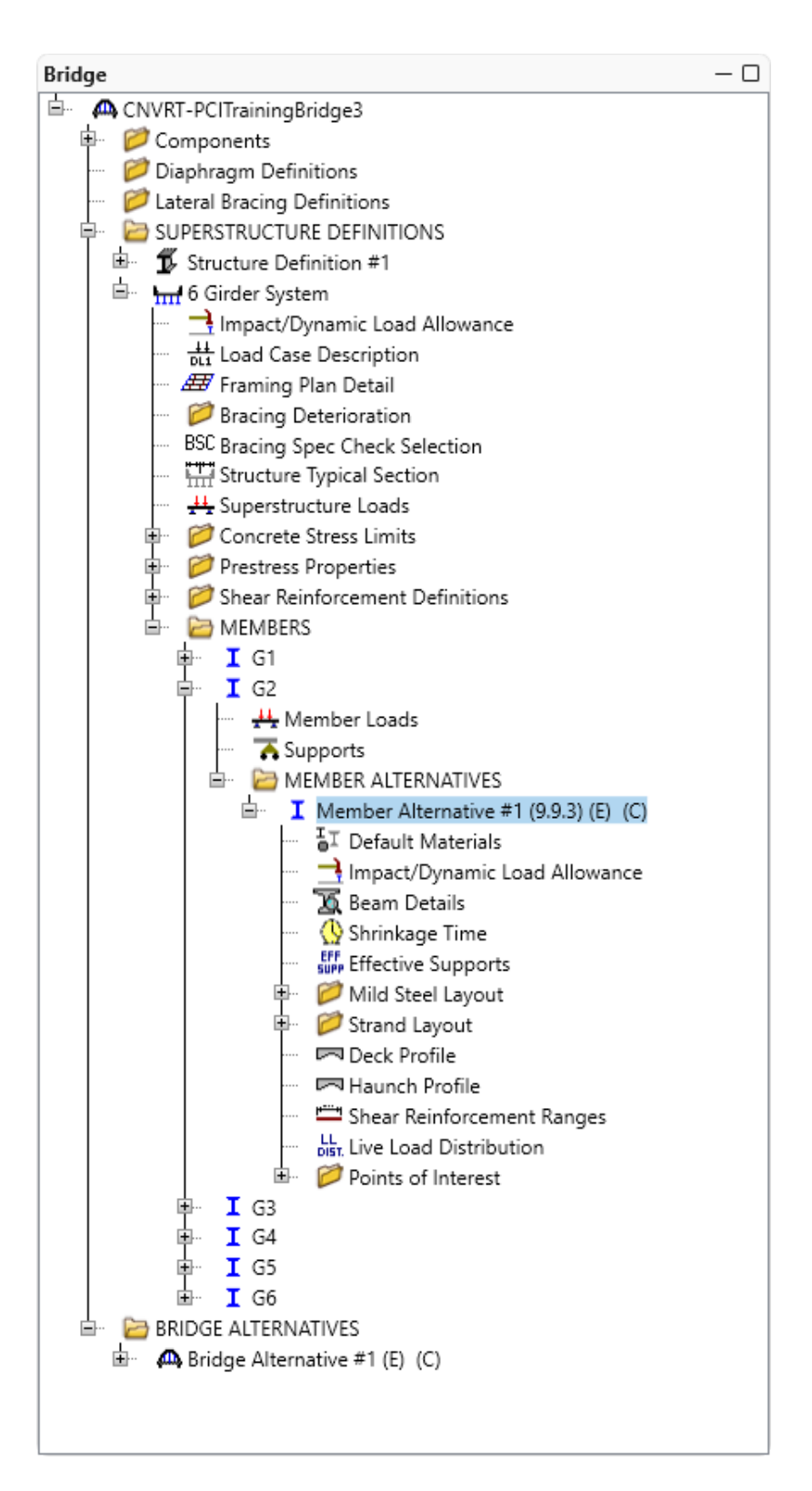

## Member Loads

Now check for differences between the original girder line member and the new girder system member. Open the **Member Loads** window for **Typical Interior Member** for **Structure Definition #1** and review the data on it to determine if any data such as the **Pedestrian Load** should be entered for the new **G2** member. Similar data needs to be reviewed in many locations. Open each window or use the **Report Tool** to compare the data.

There are two choices to handle how the dead loads will be entered and distributed in the new girder system superstructure definition. The method chosen will depend on the original girder line member's Member Load data and the number of calculations needed to perform.

- Method 1: Let BrDR compute and distribute the superstructure load. Some additional loads will need to be computed that should be applied to the members (stay-in-place forms, e.g.). Some of these loads may already be entered for the original girder line member lumped together with parapet loads, etc. It may take some computations to determine what portion of the original girder line member loads is due to loads that can be computed and distributed by BrDR.
- Method 2: Tell BrDR not to compute and distribute the deck load. Copy the original girder line Member Loads to the new girder system member. Dead load due to the deck slab that acts on that particular girder will need to be computed and entered as a member load for the new girder system member.

Following Method 1 first in this example.

## Superstructure Loads (Using Method 1 of adding member loads)

Method 1: In a girder system superstructure, BrDR will determine the dead load due to the deck slab and appurtenances located on the deck. BrDR uses the data on the **Superstructure Loads** window to determine how to distribute this dead load.

| if a sea have a sea of                                                                                                    | Cardiantte                                                                                                    | 140.1               | Distanti        |  |  |
|----------------------------------------------------------------------------------------------------|----------------------------------------------------------------------------------------------------|---------------------|-----------------|--|--|
| niform temperature                                                                                                    | e Gradient tempe                                                                                                    | erature Wind        | DL distribution |  |  |
| Stage 1 dead loa                                                                                                    | d distribution                                                                                                    |                     |                 |  |  |
| O By tributary                                                                                                    | / area                                                                                                    |                     |                 |  |  |
| By transver                                                                                                    | se simple-beam ana                                                                                                    | lysis               |                 |  |  |
| By transver                                                                                                    | se continuous-beam                                                                                                    | n analysis          |                 |  |  |
| By percent                                                                                                    | age                                                                                                    |                     |                 |  |  |
| Girder                                                                                                    | Percentage<br>(%)                                                                                                    |                     |                 |  |  |
| > 1                                                                                                    |                                                                                                    |                     |                 |  |  |
| 2                                                                                                    |                                                                                                    |                     |                 |  |  |
| 3                                                                                                    |                                                                                                    |                     |                 |  |  |
| 4                                                                                                    |                                                                                                    |                     |                 |  |  |
|                                                                                                    | d dood lood                                                                                                    |                     |                 |  |  |
| Stage 2 dead loa                                                                                                    | ad distribution                                                                                                    |                     |                 |  |  |
| Stage 2 dead loa<br>Uniformly t<br>By tributary<br>By transver                                                                                                    | ad distribution<br>to all girders<br>/ area<br>se simple-beam ana                                                                    | lysis               |                 |  |  |
| Stage 2 dead loa<br>Uniformly t<br>By tributary<br>By transver<br>By transver                                                                                                    | ad distribution<br>to all girders<br>y area<br>se simple-beam ana<br>se continuous-beam                                              | lysis<br>1 analysis |                 |  |  |
| Stage 2 dead loa<br>Uniformly to<br>By tributary<br>By transver<br>By transver<br>By percent                                                                                                    | ad distribution<br>to all girders<br>y area<br>se simple-beam ana<br>se continuous-beam<br>age                                       | lysis<br>a analysis |                 |  |  |
| Stage 2 dead loa<br>Uniformly t<br>By tributary<br>By transver<br>By transver<br>By percent<br>Girder                                                                                                    | ad distribution<br>to all girders<br>y area<br>se simple-beam ana<br>se continuous-beam<br>age<br>Percentage<br>(%)                  | lysis<br>n analysis |                 |  |  |
| Stage 2 dead loa<br>Uniformly t<br>By tributary<br>By transver<br>By transver<br>By percent<br>Girder<br>> 1                                                                                                    | ad distribution<br>to all girders<br>y area<br>se simple-beam ana<br>se continuous-beam<br>age<br>Percentage<br>(%)                  | lysis<br>a analysis |                 |  |  |
| Stage 2 dead loa<br>Uniformly t<br>By tributary<br>By transver<br>By transver<br>By percent<br>X<br>Girder<br>X<br>1<br>2                                                                                                    | ad distribution<br>to all girders<br>y area<br>se simple-beam ana<br>se continuous-beam<br>age<br>Percentage<br>(%)                  | lysis<br>a analysis |                 |  |  |
| Stage 2 dead loa<br>Uniformly t<br>By tributary<br>By transver<br>By transver<br>By percent<br>Side and<br>A and<br>By and<br>By and<br>B | ad distribution<br>to all girders<br>y area<br>se simple-beam ana<br>se continuous-beam<br>age<br>Percentage<br>(%)                  | lysis<br>analysis   |                 |  |  |
| Stage 2 dead loa<br>Uniformly to<br>By tributary<br>By transver<br>By percent<br>By percent<br>2<br>3<br>4                                                                                                    | ad distribution<br>to all girders<br>y area<br>se simple-beam ana<br>se continuous-beam<br>age<br>Percentage<br>(%)                  | lysis<br>a analysis |                 |  |  |
| Stage 2 dead loa<br>Uniformly t<br>By tributary<br>By transver<br>By transver<br>By percent<br>S 1<br>2<br>3<br>4<br>User-defin                                                                                                    | ad distribution<br>to all girders<br>y area<br>se simple-beam ana<br>se continuous-beam<br>age<br>Percentage<br>(%)                  | lysis<br>analysis   |                 |  |  |
| Stage 2 dead loa<br>Uniformly to<br>By tributary<br>By transver<br>By transver<br>By percent<br>3<br>4<br>User-define                                                                                                    | ad distribution<br>to all girders<br>y area<br>se simple-beam ana<br>se continuous-beam<br>age<br>Percentage<br>(%)                  | lysis<br>a analysis |                 |  |  |
| Stage 2 dead loa<br>Uniformly to<br>By tributary<br>By transver<br>By transver<br>By percent<br>2<br>3<br>4<br>User-define                                                                                                    | ad distribution<br>to all girders<br>y area<br>se simple-beam ana<br>se continuous-beam<br>age<br>Percentage<br>(%)<br>ded dead load | lysis<br>n analysis |                 |  |  |
| Stage 2 dead loa<br>Uniformly to<br>By tributary<br>By transver<br>By transver<br>By percent<br>3<br>4<br>User-define                                                                                                    | ad distribution<br>to all girders<br>y area<br>se simple-beam ana<br>se continuous-beam<br>age<br>Percentage<br>(%)                  | lysis<br>a analysis |                 |  |  |

Open the **Member Loads** window for the original girder line member and review the data on that window. This original member has two uniform load cases, one for the **FWS** load case and one for the **Parapets** load case. For this example, these loads are easily verifiable with the data entered on the **Structure Typical Section** window.

FWS (Future Wearing Surface):  $0.2k / ft = \frac{\left(\frac{2''}{12}\right)(48')(0.150kcf)}{6girders}$ 

Parapets:  $0.1k / ft = \frac{2 * 0.3klf}{6girders}$ 

For the girder system superstructure, the future wearing surface load and parapet load applied to each member will be computed by BrDR based on the data entered in the **Structure Typical Section** window. Therefore, no data needs to be entered in **Member Loads** for the new girder system members. For this example, determining the source of the original girder line Member Loads was easy. If the original girder line member was imported from BARS, it may not be as easy to determine what portion of the Member Load is due to the deck slab, appurtenances and wearing surface. Perform some investigation and calculations to determine what member loads should enter into BrDR for new girder system members when converting existing girder line members.

#### Supports

Open the **Supports** window for the original girder line member to see if any data should be copied to the new girder system members.

#### Live Load Distribution

The **Live Load Distribution** window for the new girder system member alternative contains the following data based on being copied from the original girder line member alternative. This data can remain or the **Compute from Typical Section** option can be used to update these values now that the travelways are in relation to the girder member location.

| ve L       | Load Distribu                | ition      |                |              |               |               |             |             |            |          |       |  |  |  |
|------------|------------------------------|------------|----------------|--------------|---------------|---------------|-------------|-------------|------------|----------|-------|--|--|--|
| and        | dard LRF                     | D          |                |              |               |               |             |             |            |          |       |  |  |  |
| Di         | istribution fr               | stor innu  | ut mathod      |              |               |               |             |             |            |          |       |  |  |  |
| (          | Use simr                     | olified me | ethod          | Use adv      | anced metho   | d Ou          | lse advanc  | ed metho    | d with 19  | 94 auide | specs |  |  |  |
|            | - ose simp                   | , mea me   |                |              | ancea meana   |               |             | to metho    | a with 15. | - guiac  | spees |  |  |  |
|            | Allow distrib                | oution fac | ctors to be (  | used to com  | npute effects | of permit loa | ads with ro | utine traff | ïc         |          |       |  |  |  |
|            |                              |            | Distrib        | ution factor | r             |               |             |             |            |          |       |  |  |  |
|            | Lanes<br>loaded              |            | (v<br>Shear at | vheels)      |               |               |             |             |            |          |       |  |  |  |
|            |                              | Shear      | supports       | Moment       | Deflection    |               |             |             |            |          |       |  |  |  |
| >          | 1 Lane                       |            |                |              |               |               |             |             |            |          |       |  |  |  |
|            | Multi-lane                   | 1.636      | 1.636          | 1.636        | 1             |               |             |             |            |          |       |  |  |  |
|            |                              |            |                |              |               |               |             |             |            |          |       |  |  |  |
|            |                              |            |                |              |               |               |             |             |            |          |       |  |  |  |
|            |                              |            |                |              |               |               |             |             |            |          |       |  |  |  |
|            |                              |            |                |              |               |               |             |             |            |          |       |  |  |  |
|            |                              |            |                |              |               |               |             |             |            |          |       |  |  |  |
|            |                              |            |                |              |               |               |             |             |            |          |       |  |  |  |
| Con        | mpute from<br>vical section. |            | View calcs     |              |               |               |             |             |            |          |       |  |  |  |
| Con<br>typ | mpute from<br>ical section.  |            | View calcs     |              |               |               |             |             |            |          | 0/    |  |  |  |

The data in the remaining windows under the girder member alternative should be acceptable based on being copied from the girder line member alternative.

# LFR Analysis – Results Comparison – (Using Method 1 of adding member loads)

On performing an **LFR** analysis using the **Analysis settings** shown below, the following two windows show a comparison of the rating factors obtained for the original girder line and the new girder system member alternatives.

| Design review <b>O</b> Rating                                                                                                    | Rating                                 | method:            | LFR                                                                 | ~        |  |
|----------------------------------------------------------------------------------------------------|----------------------------------------|--------------------|---------------------------------------------------------------------|----------|--|
| nalysis type: Line Girder<br>ane / Impact loading type: As Requested<br>Vehicles Output Engine Description                                                                                                    | <ul> <li>✓</li> <li>✓ Apply</li> </ul> | preference setting | None                                                                | ~        |  |
| Traffic direction: Both directions                                                                                                    |                                        | Refresh            | Temporary vehicles                                                  | Advanced |  |
| <ul> <li>➡-Vehicles</li> <li>➡-Standard</li> <li>↓—Alternate Military Loading</li> <li>↓=EV2</li> <li>↓=EV3</li> <li>↓=H 5-44</li> <li>↓=H 20-44</li> <li>↓=H 5 15-44</li> <li>↓=H 5 20-44</li> <li>↓=H 5 20-44</li> <li>↓=NRL</li> <li>→SU4</li> <li>→SU4</li> <li>→SU5</li> <li>→SU6</li> <li>→SU7</li> <li>→Type 3</li> <li>→Type 3-3</li> <li>→Type 3-3</li> <l< td=""><td>Add to<br/>&gt;&gt;<br/>Remove from<br/>&lt;&lt;</td><td>Rating veh</td><td>icles<br/>ry<br/>20-44<br/>20-44<br/>perating<br/>inventory<br/>operating</td><td></td><td></td></l<></ul> | Add to<br>>><br>Remove from<br><<      | Rating veh         | icles<br>ry<br>20-44<br>20-44<br>perating<br>inventory<br>operating |          |  |

Original girder line member alternative (Structure Definition #1)

| ۵          | Analysis Re                 | sults - Member A                      | Alternative #1 (9.9.3) |                 |                      |               |                  |                      |                         |              | -       |        | × |
|------------|-----------------------------|---------------------------------------|------------------------|-----------------|----------------------|---------------|------------------|----------------------|-------------------------|--------------|---------|--------|---|
|            | Print<br>Print              |                                       |                        |                 |                      |               |                  |                      |                         |              |         |        |   |
| Rep        | ort type:                   |                                       | C Lane/Impact          | loading typ     | e                    | Display Forma | t                |                      |                         |              |         |        |   |
| Rat        | ting Results                | Summary 🗸 🗸                           | O As rec               | wested          | Detailed             | Single rating | level per ro     | w ~                  |                         |              |         |        |   |
|            | Live Load                   | Live Load<br>Type                     | Rating Method          | Rating<br>Level | Load Rating<br>(Ton) | Rating Factor | Location<br>(ft) | Location<br>Span-(%) | Limit State             | Impact       | Lar     | ne     |   |
|            | HS 20-44                    | Lane                                  | LFR                    | Operating       | 38.48                | 1.069         | 120.00           | 1 - (100.0)          | Design Shear - Concrete | As Requested | As Requ | uested |   |
|            | HS 20-44                    | Lane                                  | LFR                    | Inventory       | 23.04                | 0.640         | 120.00           | 1 - (100.0)          | Design Shear - Concrete | As Requested | As Requ | uested |   |
|            | HS 20-44                    | Axle Load                             | LFR                    | Operating       | 36.84                | 1.023         | 120.00           | 1 - (100.0)          | Design Shear - Concrete | As Requested | As Requ | uested |   |
| >          | HS 20-44                    | Axle Load                             | LFR                    | Inventory       | 22.06                | 0.613         | 120.00           | 1 - (100.0)          | Design Shear - Concrete | As Requested | As Requ | uested |   |
|            |                             |                                       |                        |                 |                      |               |                  |                      |                         |              |         |        |   |
| AAS<br>Ana | HTO LFR En<br>lysis prefere | gine Version 7.5.<br>nce setting: Non | 0.3001<br>e            |                 |                      |               |                  |                      |                         |              |         |        |   |
|            |                             | -                                     |                        |                 |                      |               |                  |                      |                         |              |         | Clos   | e |

Newly copied girder system member alternative (6 Girder System)

| 4             | Analysis Re    | sults - Membe     | r Alternative #1 (9 | .9.3)           |                      |               |                  |                      |                         |              | - 0          | ×   |
|---------------|----------------|-------------------|---------------------|-----------------|----------------------|---------------|------------------|----------------------|-------------------------|--------------|--------------|-----|
|               | Print<br>Print |                   |                     |                 |                      |               |                  |                      |                         |              |              |     |
| Rep           | ort type:      |                   | C Lane/Im           | pact loading    | type                 | Display Fo    | ormat            |                      |                         |              |              |     |
| Rat           | ting Results   | Summary           | ~ O As              | s requested     | Detailed             | Single rat    | ting level p     | er row               | $\sim$                  |              |              |     |
|               |                |                   |                     |                 |                      |               |                  |                      |                         |              |              |     |
|               |                |                   |                     |                 |                      |               |                  |                      |                         |              |              |     |
|               | Live Load      | Live Load<br>Type | Rating Method       | Rating<br>Level | Load Rating<br>(Ton) | Rating Factor | Location<br>(ft) | Location<br>Span-(%) | Limit State             | Impact       | Lane         |     |
|               | HS 20-44       | Lane              | LFR                 | Operating       | 38.48                | 1.069         | 120.00           | 1 - (100.0)          | Design Shear - Concrete | As Requested | As Requested | 1   |
|               | HS 20-44       | Lane              | LFR                 | Inventory       | 23.04                | 0.640         | 120.00           | 1 - (100.0)          | Design Shear - Concrete | As Requested | As Requested | I I |
|               | HS 20-44       | Axle Load         | LFR                 | Operating       | 36.84                | 1.023         | 120.00           | 1 - (100.0)          | Design Shear - Concrete | As Requested | As Requested | 1   |
| $\rightarrow$ | HS 20-44       | Axle Load         | LFR                 | Inventory       | 22.06                | 0.613         | 120.00           | 1 - (100.0)          | Design Shear - Concrete | As Requested | As Requested | 1   |
|               |                |                   |                     |                 |                      |               |                  |                      |                         |              |              |     |
|               |                |                   |                     |                 |                      |               |                  |                      |                         |              |              |     |
|               |                | ·                 | F 0 2001            |                 |                      |               |                  |                      |                         |              |              |     |
| AAS           | HIU LFK Er     | igine Version /.  | .5.0.3001           |                 |                      |               |                  |                      |                         |              |              |     |
| Ana           | lysis prefere  | ence setting: No  | one                 |                 |                      |               |                  |                      |                         |              |              |     |
|               |                |                   |                     |                 |                      |               |                  |                      |                         |              | Clo          | se  |

The newly created member alternative for Member **G2** can now be copied to or linked with the other members in the **6 Girder System** superstructure definition. After copying this interior member alternative to one of the exterior members, the **Live Load Distribution** Factors and **Haunch** windows needs to be revisited to enter the correct data for an exterior member.

Now use Method 2 to enter the loads in BrDR.

Superstructure Loads (Using Method 2 of adding member loads)

Method 2: Tell BrDR not to distribute the superstructure loads for us on the **Superstructure Loads** window for **6** Girder System

| Superstructure Loads                                                                                                    |                                                                                                    |      |                 |  |  |
|----------------------------------------------------------------------------------------------------|----------------------------------------------------------------------------------------------------|------|-----------------|--|--|
| Uniform temperature                                                                                                    | Gradient temperature                                                                                              | Wind | DL distribution |  |  |
| C Stage 1 dead load                                                                                                    | distribution                                                                                                    |      |                 |  |  |
| By tributary a                                                                                                    | rea                                                                                                    |      |                 |  |  |
| By transverse                                                                                                    | simple-beam analysis                                                                                              |      |                 |  |  |
| By transverse                                                                                                    | continuous-beam analysis                                                                                          |      |                 |  |  |
| By percentag                                                                                                    | e                                                                                                    |      |                 |  |  |
| Girder                                                                                                    | Percentage<br>(%)                                                                                                 |      |                 |  |  |
| > 1                                                                                                    |                                                                                                    |      |                 |  |  |
| 2                                                                                                    |                                                                                                    |      |                 |  |  |
| 3                                                                                                    |                                                                                                    |      |                 |  |  |
| 4                                                                                                    |                                                                                                    |      |                 |  |  |
| Stage 2 dead load<br>Uniformly to<br>By tributary a                                                                                 | distribution<br>all girders<br>rea                                                                                |      |                 |  |  |
| Stage 2 dead load<br>Uniformly to<br>By tributary a<br>By transverse<br>By transverse                                               | distribution<br>all girders<br>rea<br>simple-beam analysis<br>continuous-beam analysis                            |      |                 |  |  |
| Stage 2 dead load<br>Uniformly to<br>By tributary a<br>By transverse<br>By transverse<br>By percentag                               | distribution<br>all girders<br>rea<br>simple-beam analysis<br>continuous-beam analysis<br>e                       |      |                 |  |  |
| Stage 2 dead load<br>Uniformly to<br>By tributary a<br>By transverse<br>By transverse<br>By percentag<br>Girder                     | distribution<br>all girders<br>rea<br>simple-beam analysis<br>continuous-beam analysis<br>e<br>Percentage<br>(%)  |      |                 |  |  |
| Stage 2 dead load<br>Uniformly to<br>By tributary a<br>By transverse<br>By percentag<br>Girder                                      | distribution<br>all girders<br>rea<br>simple-beam analysis<br>continuous-beam analysis<br>e<br>Percentage<br>(%)  |      |                 |  |  |
| Stage 2 dead load<br>Uniformly to<br>By tributary a<br>By transverse<br>By transverse<br>By percentag<br>Girder<br>1<br>2           | distribution<br>all girders<br>rea<br>simple-beam analysis<br>continuous-beam analysis<br>e<br>Percentage<br>(%)  |      |                 |  |  |
| Stage 2 dead load<br>Uniformly to<br>By tributary a<br>By transverse<br>By percentag<br>Girder<br>1<br>2<br>3                       | distribution<br>all girders<br>rea<br>simple-beam analysis<br>continuous-beam analysis<br>e<br>Percentage<br>(%)  |      |                 |  |  |
| Stage 2 dead load<br>Uniformly to<br>By tributary a<br>By transverse<br>By transverse<br>By percentag<br>Girder<br>1<br>2<br>3<br>4 | distribution<br>all girders<br>rea<br>simple-beam analysis<br>continuous-beam analysis<br>e<br>Percentage<br>(%)  |      |                 |  |  |
| Stage 2 dead load<br>Uniformly to<br>By tributary a<br>By transverse<br>By percentag<br>Girder<br>1<br>2<br>3<br>4                  | distribution<br>all girders<br>rrea<br>simple-beam analysis<br>continuous-beam analysis<br>e<br>Percentage<br>(%) |      |                 |  |  |
| Stage 2 dead load<br>Uniformly to<br>By tributary a<br>By transverse<br>By percentag<br>Girder                                      | distribution<br>all girders<br>rrea<br>simple-beam analysis<br>continuous-beam analysis<br>e<br>Percentage<br>(%) |      |                 |  |  |
| Stage 2 dead load<br>Uniformly to<br>By tributary a<br>By transverse<br>By percentag<br>Girder<br>1<br>2<br>3<br>4                  | distribution<br>all girders<br>rea<br>simple-beam analysis<br>continuous-beam analysis<br>e<br>Percentage<br>(%)  |      | 01              |  |  |

# Load Case Description

Compute the dead load on each girder system member due to the deck slab since it will not be computed by BrDR now. First create an additional Load Case Description for the deck slab. Open the **Load Case Description** window and add the following load case:

|   | Load case name | Description   | Stage                           |        | Ту   | pe     | Time*<br>(days) |  |
|---|----------------|---------------|---------------------------------|--------|------|--------|-----------------|--|
| > | Parapets       |               | Composite (long term) (Stage 2) | $\sim$ | D,DC | $\sim$ |                 |  |
|   | FWS            |               | Composite (long term) (Stage 2) | $\sim$ | D,DW | ~      |                 |  |
|   | Deck           |               | Non-composite (Stage 1)         | $\sim$ | D,DC | ~      |                 |  |
|   |                |               |                                 |        |      |        |                 |  |
|   |                | Add default I | oad                             |        |      |        |                 |  |

The deck slab dead load acting on Member G2 is:

$$0.9k / ft = \left(\frac{8''}{12}\right)(9')(0.150kcf)$$

## Girder Member Loads

Open the **Member Loads** window and enter each of the following three load cases. The first two load cases are those that exist in the original girder line member.

| dest | trian load:     |        | lb/ft        |                          |             |  |   |
|------|-----------------|--------|--------------|--------------------------|-------------|--|---|
| Jnif | orm Distribu    | ited ( | Concentrated | Settlement               |             |  |   |
|      |                 |        |              |                          |             |  |   |
|      | Load ca<br>name | se     | Span         | Uniform load<br>(kip/ft) | Description |  |   |
| >    | Parapets        | $\sim$ | All Spans    | 0.2                      |             |  | - |
|      | FWS             | $\sim$ | All Spans    | 0.1                      |             |  |   |
|      | Deck            | $\sim$ | All Spans    | 0.9                      |             |  |   |
|      |                 |        |              |                          |             |  |   |
|      |                 |        |              |                          |             |  |   |
|      |                 |        |              |                          |             |  |   |

# LFR Analysis – Results Comparison – (Using Method 2 of adding member loads)

Now analyze Member G2 and get the same rating results as following Method 1.

| <b>A</b>   | Analysis Re                 | sults - Membe                       | r Alternative #1 (9 | .9.3)           |                      |               |                  |                      |                         |              | - 0          | ×   |
|------------|-----------------------------|-------------------------------------|---------------------|-----------------|----------------------|---------------|------------------|----------------------|-------------------------|--------------|--------------|-----|
|            | Print<br>Print              |                                     |                     |                 |                      |               |                  |                      |                         |              |              |     |
| Rep        | ort type:                   |                                     | C Lane/Im           | pact loading    | type                 | Display Fo    | ormat            |                      |                         |              |              |     |
| Rat        | ing Results                 | Summary                             | ~ <b>O</b> A        | s requested     | Detailed             | Single rat    | ting level p     | er row               | $\sim$                  |              |              |     |
|            | Live Load                   | Live Load V                         | Rating Method       | Rating<br>Level | Load Rating<br>(Ton) | Rating Factor | Location<br>(ft) | Location<br>Span-(%) | Limit State             | Impact       | Lane         |     |
|            | HS 20-44                    | Lane                                | LFR                 | Operating       | 38.48                | 1.069         | 120.00           | 1 - (100.0)          | Design Shear - Concrete | As Requested | As Requester | A   |
|            | HS 20-44                    | Lane                                | LFR                 | Inventory       | 23.04                | 0.640         | 120.00           | 1 - (100.0)          | Design Shear - Concrete | As Requested | As Requester | ł   |
|            | HS 20-44                    | Axle Load                           | LFR                 | Operating       | 36.84                | 1.023         | 120.00           | 1 - (100.0)          | Design Shear - Concrete | As Requested | As Requester | ł   |
| >          | HS 20-44                    | Axle Load                           | LFR                 | Inventory       | 22.06                | 0.613         | 120.00           | 1 - (100.0)          | Design Shear - Concrete | As Requested | As Requester | ł   |
|            |                             |                                     |                     |                 |                      |               |                  |                      |                         |              |              |     |
| AAS<br>Ana | HTO LFR Er<br>lysis prefere | igine Version 7<br>ence setting: No | .5.0.3001<br>one    |                 |                      |               |                  |                      |                         |              |              |     |
|            |                             | 2                                   |                     |                 |                      |               |                  |                      |                         |              | Clc          | ose |